## **Adjusting Screen Color Display for Users with Visual Needs:** Instructions for MAC Operating System OS X (Version 10.11.6)

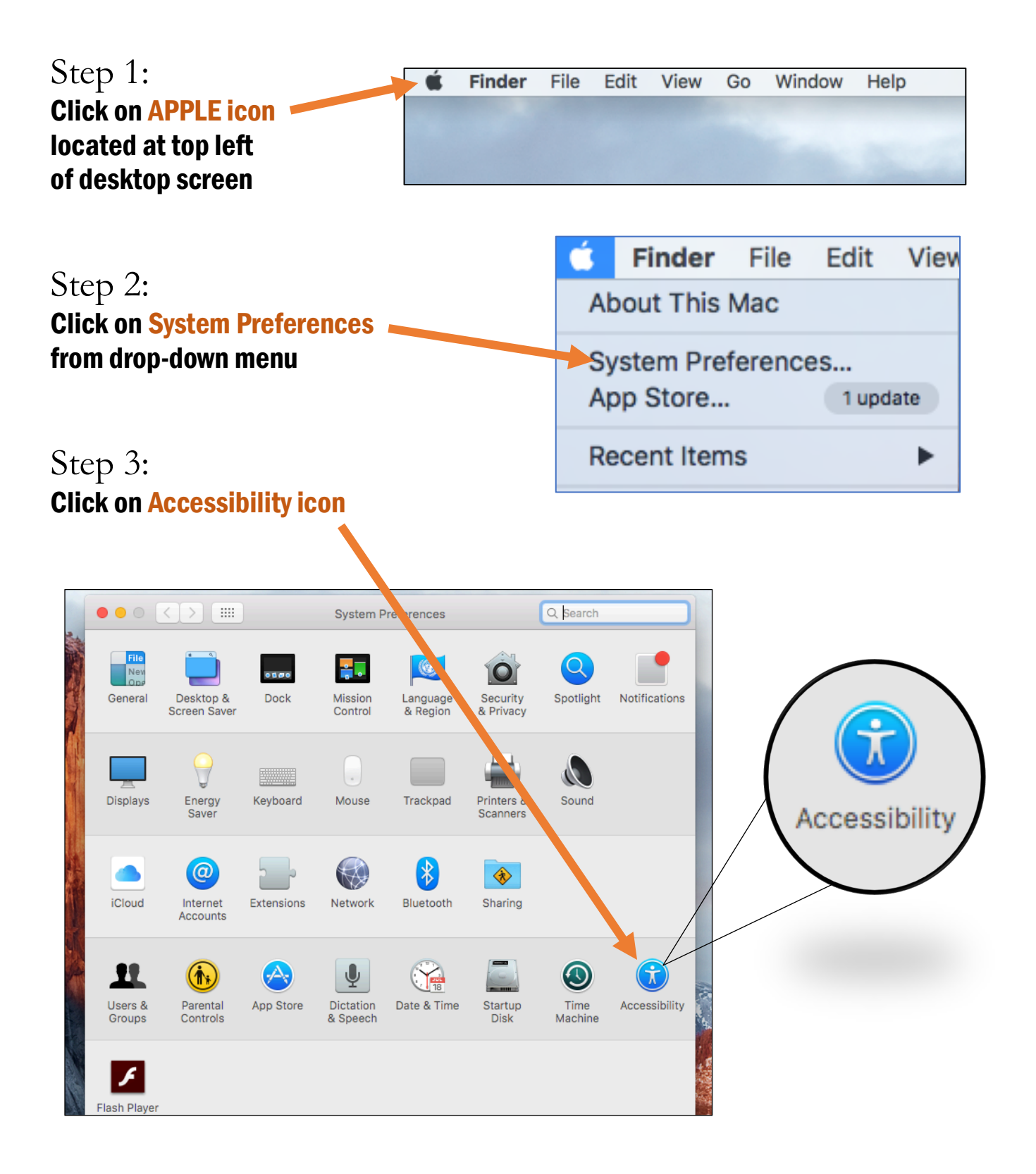

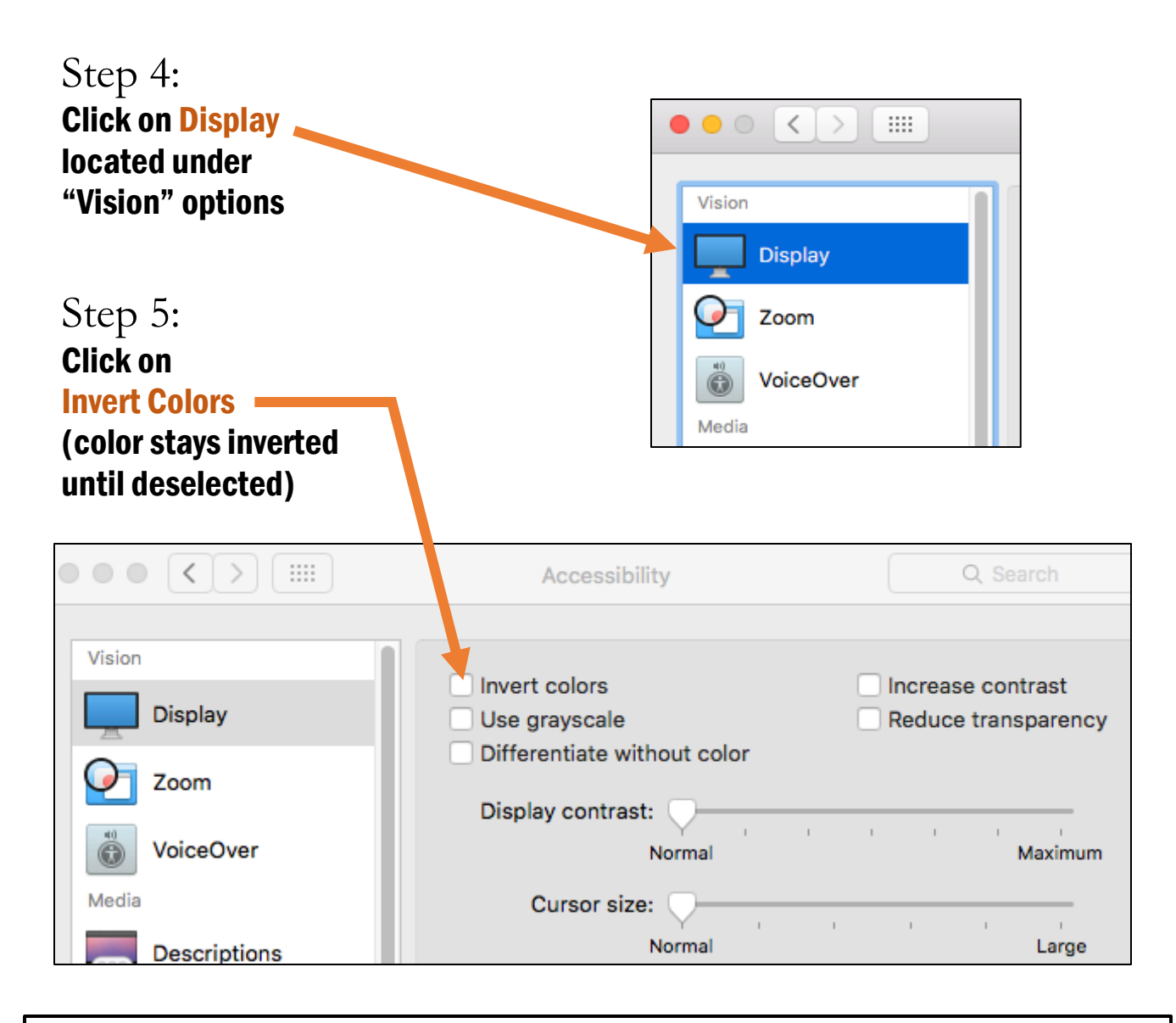

"Invert Colors" accessibility function: sample screen display change

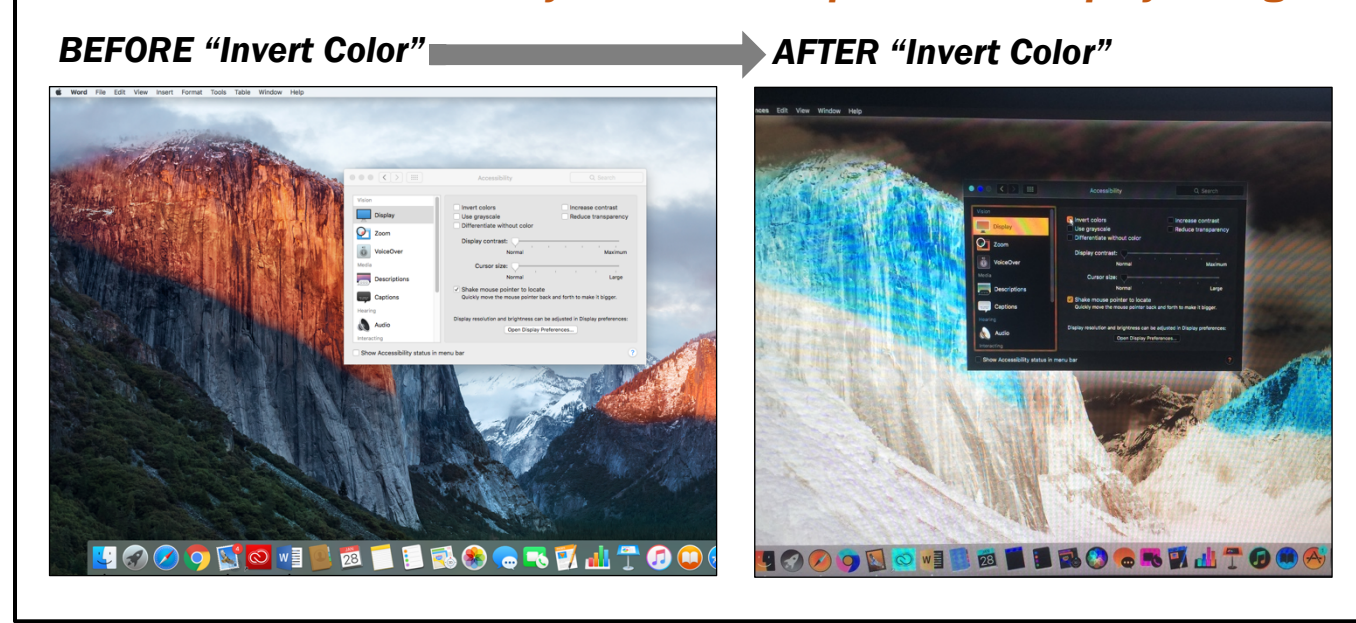